#### **BAB IV**

## HASIL DAN PEMBAHASAN

#### 4.1.Implementasi

Bab ini menarangkan hasil yang diperoleh dari Pengelolaan Data Alumni MAN Labuhanbatu Berbasis Codeigniter PHP Framework, sesi ini merupakan tahan terciptanya fitur lunak, sesi perkembangan dari aktivitas perancangan sistem. Sesi ini ialah dimana sesi sistem siap buat dijalankan, mengenai lingkungan program, hasil *database* dan hasil program.

Adapun pembahasan terdiri dari perangkat keras pembangun, perangkat lunak pembangun dan hasil *interface*.

#### 4.2 Perangkat Keras (*Hardware*)

Hardware ialah segala komponen- komponen buat membentuk sesuatu sistem komputer. Berikut spesifikasi fitur keras yang digunakan buat merancang Pengelolaan Data Alumni MAN Labuhanbatu Berbasis Codeigniter PHP Framework selaku berikut:

- 1. Laptop Acer Core i3
- 2. RAM 4 GB
- 3. SSD 512 GB

## 4.3 Perangkat Lunak (*Software*)

Ada pula fitur lunak (*Software*) yang digunakan buat melaksanakan Pengelolaan Data Alumni MAN Labuhanbatu Berbasis Codeigniter PHP Framework seperti berikut:

- 1. Sistem Operasi Windows 10
- 2. Browser: Google Chrome
- 3. Codeigniter PHP Framework
- 4. XAMPP
- 5. Visual Studio Code

#### 4.4 Implementasi Database

Pada sesi ini dicoba implementasi dari perancangan database yang sudah dicoba pada sesi tadinya. Berikut ini tampilan implementasi database database aplikasi Pengelolaan Data Alumni MAN Labuhanbatu Berbasis Codeigniter PHP Framework.

1. Tabel Alumni

Tabel Alumni berfungi sebagai penyimpanan data-data Alumni agar dapat masuk sebagai Admin pada tampilan Admin. Dalam tabel Alumni terdiri dari *field-field* yaitu id, nama, tahun\_lulus. Dimana id sebagai primery key atau pembeda antar *field-field*.

| # | Nama     | Jenis        | Penyortiran        | Atribut | Tak Ternilai | Bawaan    | Komentar | Ekstra         | Tindakan |         |         |
|---|----------|--------------|--------------------|---------|--------------|-----------|----------|----------------|----------|---------|---------|
| 1 | id 🔑     | int(11)      |                    |         | Tidak        | Tidak ada |          | AUTO_INCREMENT | 🥜 Ubah   | 😂 Hapus | Lainnya |
| 2 | name     | varchar(70)  | utf8mb4_general_ci |         | Tidak        | Tidak ada |          |                | 🥜 Ubah   | 😂 Hapus | Lainnya |
| 3 | username | varchar(50)  | utf8mb4_general_ci |         | Tidak        | Tidak ada |          |                | 🥜 Ubah   | 😂 Hapus | Lainnya |
| 4 | email    | varchar(50)  | utf8mb4_general_ci |         | Tidak        | Tidak ada |          |                | 🥜 Ubah   | 😂 Hapus | Lainnya |
| 5 | password | varchar(255) | utf8mb4_general_ci |         | Tidak        | Tidak ada |          |                | 🥜 Ubah   | 😂 Hapus | Lainnya |

Gambar 4.1 Tabel Alumni

2. Tabel Berita

Tabel Berita berfungsi sebagai menginput data beritan, Dalam tabel Berita terdiri dari *field-field* yaitu id, judul, deskripsi, isi, gambar dan tanggal. Dimana id sebagai primery key atau pembeda antar *field-field*.

| ł | ŧ   | ŧ Nama    | Jenis        | Penyortiran        | Atribut  | Tak Ternilai | Bawaan    | Komentar | Ekstra         | Tindakan |               |         |
|---|-----|-----------|--------------|--------------------|----------|--------------|-----------|----------|----------------|----------|---------------|---------|
| C | ) 1 | id 🔑      | int(5)       |                    | UNSIGNED | Tidak        | Tidak ada |          | AUTO_INCREMENT | 🥜 Ubah   | 😂 Hapus       | Lainnya |
| C |     | 2 judul   | varchar(100) | utf8mb4_general_ci |          | Tidak        |           |          |                | 🥜 Ubah   | 😂 Hapus       | Lainnya |
| C |     | deskripsi | text         | utf8mb4_general_ci |          | Tidak        | Tidak ada |          |                | 🥜 Ubah   | Hapus         | Lainnya |
| C | 4   | isi 🕴     | text         | utf8mb4_general_ci |          | Tidak        | Tidak ada |          |                | 🥜 Ubah   | 😂 Hapus       | Lainnya |
| C | ) ( | 5 gambar  | varchar(255) | utf8mb4_general_ci |          | Tidak        | Tidak ada |          |                | 🥜 Ubah   | 😂 Hapus       | Lainnya |
| C | ) ( | tanggal   | varchar(255) | utf8mb4_general_ci |          | Tidak        | Tidak ada |          |                | 🥜 Ubah   | \ominus Hapus | Lainnya |

Gambar 4.2 Tabel Berita

3. Tabel Donasi

Tabel Donasi berfungsi sebagai menginput data donasi, Dalam tabel donasi terdiri dari *field-field* yaitu id, nama, jumlah, keterangan dan satuan. Dimana id sebagai primery key atau pembeda antar *field-field*.

| # | Nama       | Jenis       | Penyortiran        | Atribut | Tak Ternilai | Bawaan    | Komentar | Ekstra         | Tindakan |         |         |
|---|------------|-------------|--------------------|---------|--------------|-----------|----------|----------------|----------|---------|---------|
| 1 | id 🔑       | int(20)     |                    |         | Tidak        | Tidak ada |          | AUTO_INCREMENT | 🥜 Ubah   | 😂 Hapus | Lainnya |
| 2 | nama       | varchar(30) | utf8mb4_general_ci |         | Tidak        | Tidak ada |          |                | 🥜 Ubah   | 😂 Hapus | Lainnya |
| 3 | jumlah     | varchar(50) | utf8mb4_general_ci |         | Tidak        | Tidak ada |          |                | 🥜 Ubah   | 😂 Hapus | Lainnya |
| 4 | keterangan | varchar(30) | utf8mb4_general_ci |         | Tidak        | Tidak ada |          |                | 🥜 Ubah   | 😑 Hapus | Lainnya |
| 5 | satuan     | varchar(30) | utf8mb4_general_ci |         | Tidak        | Tidak ada |          |                | 🥜 Ubah   | Hapus   | Lainnya |

## Gambar 4.3 Tabel Donasi

4. Tabel Search

Tabel Don Search asi berfungsi sebagai mencari data alumni, Dalam tabel donasi terdiri dari *field-field* yaitu id, nama, tahun\_lulus, dan email. Dimana id sebagai primery key atau pembeda antar *field-field*.

| - 1 |        |   |             |             | ·····              | <br>  |           | <br>Linoura    |        |         |         |
|-----|--------|---|-------------|-------------|--------------------|-------|-----------|----------------|--------|---------|---------|
|     | $\Box$ | 1 | id 🔑        | int(11)     |                    | Tidak | Tidak ada | AUTO_INCREMENT | 🥜 Ubah | 😂 Hapus | Lainnya |
|     |        | 2 | nama        | varchar(30) | utf8mb4_general_ci | Tidak | Tidak ada |                | 🥜 Ubah | 😂 Hapus | Lainnya |
|     | $\Box$ | 3 | tahun_lulus | int(10)     |                    | Tidak | Tidak ada |                | 🥜 Ubah | 😂 Hapus | Lainnya |
|     |        | 4 | email       | varchar(30) | utf8mb4_general_ci | Tidak | Tidak ada |                | 🥜 Ubah | 😂 Hapus | Lainnya |

**Gambar 4.4 Tabel Search** 

5. Tabel u\_file

Tabel u\_file berfungsi sebagai menyimpan file gambar data alumni, Dalam tabel donasi terdiri dari *field-field* yaitu id\_gambar, gambar. Dimana id\_gambar sebagai primery key atau pembeda antar *field-field*.

| 🗌 1 id_gambar 🌡 | ) int(20)                       | Tidak | Tidak ada | AUTO_INCREMENT | 🦉 Ubah | 🤤 Hapus Lainnya |
|-----------------|---------------------------------|-------|-----------|----------------|--------|-----------------|
| 🗌 2 gambar      | varchar(255) utf8mb4_general_ci | Tidak | Tidək ada |                | 🦉 Ubah | 🤤 Hapus Lainnya |

Gambar 4.5 Tabel U\_file

#### 4.5 Implementasi Tampilan

Implementasi tampilan/ antarmuka dicoba dengan tiap taman aplikasi yang terbuat serta pengkodeannya dalam wujud file program. Implementasi Tampilan Analisis Sistem Informasi Pengelolaan Data Alumni MAN Labuhanbatu Berbasis Codeigniter PHP Framework.

#### 4.6.Implementasi

#### Halaman Beranda

Halaman beranda utama MAN Labuhanbatu yang muncul saat pengguna pertama kali mengakses sebuah situs web. Halaman ini biasanya dirancang untuk memberikan gambaran umum tentang isi dan tujuan situs, serta memudahkan navigasi ke berbagai bagian lain dari situs tersebut. Seperti gambar dibawah ini.

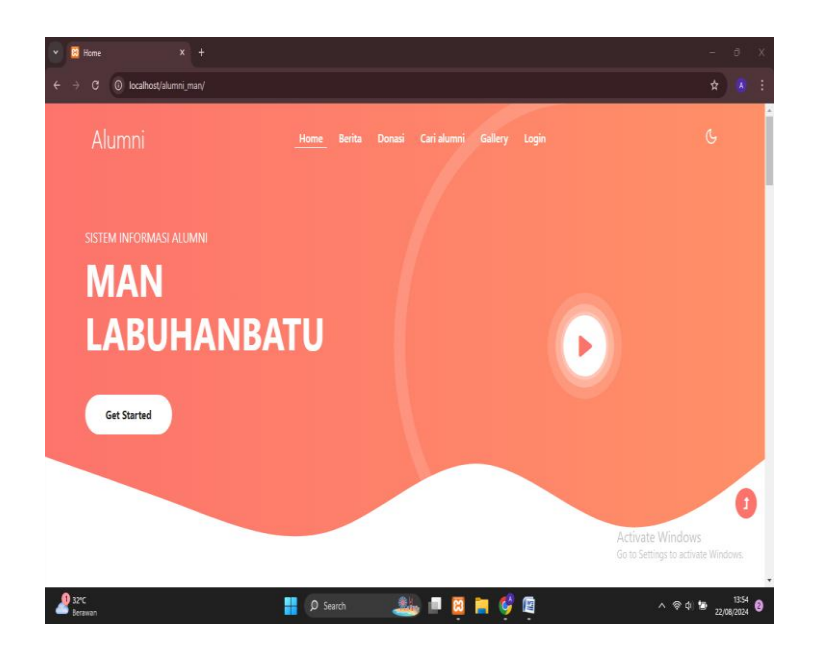

Gambar 4.6. Halaman Beranda

## Halaman Berita

Halaman berita pada sebuah website MAN Labuhanbatu bagian dari situs yang didedikasikan untuk menyajikan informasi terkini atau artikel-artikel terkait topik tertentu. Halaman ini biasanya menampilkan daftar berita terbaru yang diatur sedemikian rupa agar mudah diakses dan dibaca oleh pengguna. Seperti gambar dibawah ini.

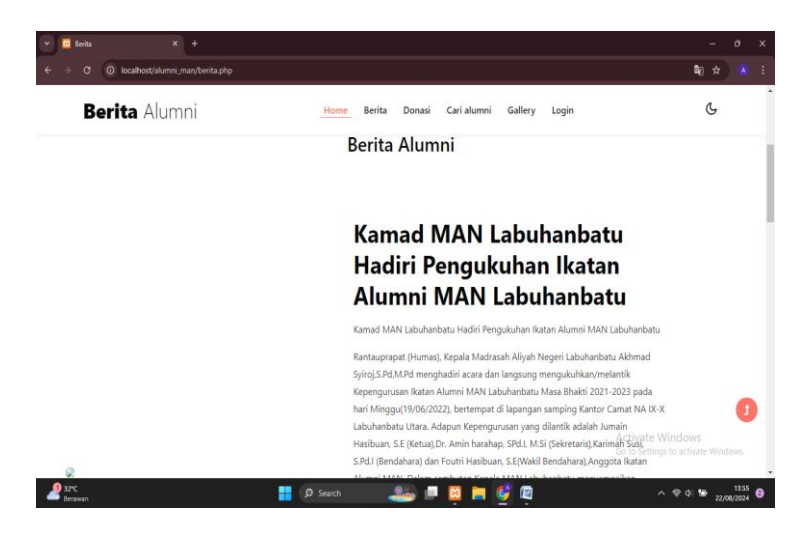

Gambar 4.7. Halaman Berita

## Halaman Donasi

Tampilan halaman donasi untuk alumni MAN Labuhanbatu, seperti gambar dibawah ini.

|    | 🖸 Donasi     |       |              |          |                             |                     |               |          |                 |                          |                                    |
|----|--------------|-------|--------------|----------|-----------------------------|---------------------|---------------|----------|-----------------|--------------------------|------------------------------------|
|    |              | 0     | localhost/a  | ilumni_m | an/admin/backend/donasi.php |                     |               |          |                 |                          |                                    |
|    |              |       | Admi         | n        |                             |                     | Home          | Gallery  | Donasi Cari alu | umni Berita Log          |                                    |
|    |              |       |              |          |                             | DATA                | DONASI        |          |                 |                          |                                    |
|    |              |       |              |          |                             | Tambah Data Donatur | Cetak Laporat | n to PDF |                 |                          |                                    |
|    |              |       |              | No       | Nama                        | Donasi              | Jumlah        | Satun    |                 | Opsi                     |                                    |
|    |              |       |              | 1        | Mulkan Rambe                | Kursi Belajar       | 20            | Unit     | Edit            | Delete                   |                                    |
|    |              |       |              | 2        | Ahmad                       | Tong Sampah         | 10            | Unit     | Edit            | Delete                   |                                    |
|    |              |       |              | 3        | Budi                        | Papan Tulis         | 5             | Unit     | Edit            | Delete                   |                                    |
|    |              |       |              | 4        | Agus Anwar                  | Meja Belajar        | 20            | Unit     | Edit            | Delete                   |                                    |
| 00 | opyright   M | luhan | nmad Adlin I | Hasibua  | n 03-09-2024 ~              |                     |               |          |                 | Activate<br>Go to Settin | Windows<br>gs to activate Windows. |

Gambar 4.8. Halaman Donasi

## Halaman Alumni

Halaman alumni MAN Labuhanbatu di website adalah bagian dari situs yang khusus dirancang untuk menghubungkan kembali para alumni dengan almamater mereka, serta dengan sesama alumni. Halaman ini berfungsi sebagai pusat informasi dan komunikasi, menyediakan berbagai fitur yang mendukung interaksi, pembaruan informasi, dan partisipasi aktif dari alumni. seperti gambar dibawah ini.

|                |                               | Data Alumn           | i                                                          |
|----------------|-------------------------------|----------------------|------------------------------------------------------------|
| "              | Nama                          | Tahun Lulus          | Email                                                      |
| 10             | Agus Anwar                    | 2022                 | agusanwar@gmail.com                                        |
| 16             | Mulkan Rambe                  | 2022                 | mulkanrambe@gmail.com                                      |
| 21             | Ahmad                         | 2022                 | ahmad@gmail.com                                            |
| 22             | Budi                          | 2022                 | budi@gmail.com                                             |
| 16<br>21<br>22 | Mulkan Rambe<br>Ahmad<br>Budi | 2022<br>2022<br>2022 | mulkanzambe@gmail.com<br>ahmad@gmail.com<br>budi@gmail.com |

Gambar 4.9. Halaman Alumni

## Halaman Gallery

Halaman galeri pada website MAN Labuhanbatu adalah bagian yang dirancang untuk menampilkan koleksi foto dan video yang berkaitan dengan kegiatan dan acara di sekolah. Halaman ini bertujuan untuk memberikan gambaran visual tentang berbagai momen penting, prestasi, dan aktivitas di MAN Labuhanbatu. seperti gambar dibawah ini.

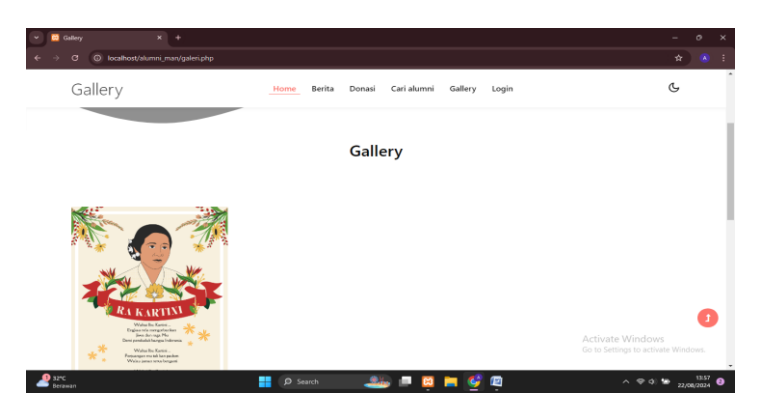

Gambar 4.10. Halaman Gallery

#### Halaman Login Admin

Halaman Login Admin di website MAN Labuhanbatu adalah bagian yang dirancang untuk memungkinkan administrator atau pengelola situs web masuk ke panel administrasi dengan akses penuh. seperti gambar dibawah ini.

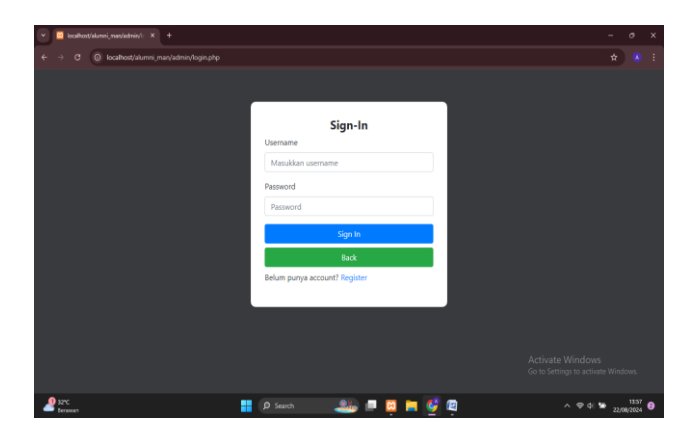

Gambar 4.11. Halaman Login Admin

#### Halaman Beranda Admin

Halaman Beranda Admin di website MAN Labuhanbatu adalah halaman utama yang diakses oleh administrator setelah berhasil login. Halaman ini dirancang untuk memberikan akses cepat dan mudah ke berbagai fungsi dan informasi penting yang diperlukan untuk mengelola situs web. seperti gambar dibawah ini.

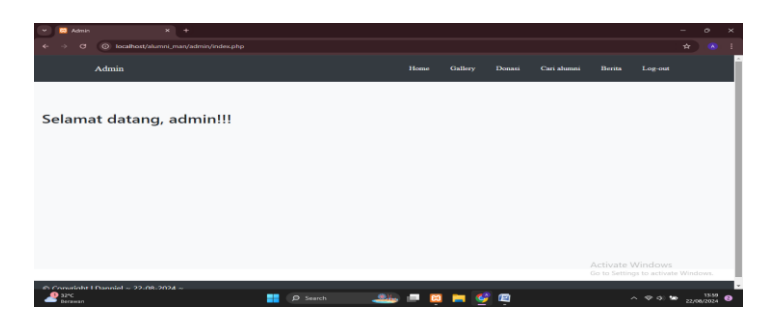

Gambar 4.12. Halaman Beranda Admin

## Halaman Tambah Berita

Halaman "Tambah Berita" di panel admin website MAN Labuhanbatu adalah bagian dari sistem manajemen konten yang memungkinkan administrator untuk menambahkan artikel berita baru ke situs web. Halaman ini dirancang untuk memudahkan proses penulisan dan publikasi berita dengan menyediakan berbagai elemen dan fitur. seperti gambar dibawah ini.

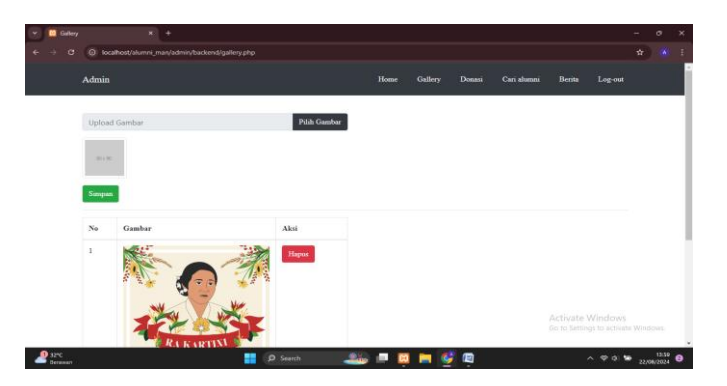

Gambar 4.13. Halaman Tambah Berita

#### Halaman Tambah Donasi

Halaman "Tambah Donasi" di panel admin website MAN Labuhanbatu adalah bagian dari sistem manajemen konten yang memungkinkan administrator untuk menambahkan atau mengelola kampanye donasi baru. Halaman ini dirancang untuk memudahkan proses pembuatan dan pengelolaan donasi dengan menyediakan berbagai elemen dan fitur, seperti gambar dibawah ini.

| Admin                      | Home | Forum | Donasi | Cari alumni | Berita | Log-out |  |  |
|----------------------------|------|-------|--------|-------------|--------|---------|--|--|
| Form Tambah Data Donatur   |      |       |        |             |        |         |  |  |
| Mazukan nama anda          |      |       |        |             |        |         |  |  |
| Donasi                     |      |       |        |             |        |         |  |  |
| Maşukan Donasi anda        |      |       |        |             |        |         |  |  |
| Jumlah                     |      |       |        |             |        |         |  |  |
| Masukan Jumlah Donasi anda |      |       |        |             |        |         |  |  |
| Satuan                     |      |       |        |             |        |         |  |  |
|                            |      |       |        |             |        |         |  |  |

Gambar 4.14. Halaman Tambah Donasi

#### Tampilan Halaman Admin Melihat Data Alumni

Halaman "Melihat Data Alumni" di panel admin website MAN Labuhanbatu adalah bagian yang dirancang untuk memungkinkan administrator mengelola dan memantau informasi terkait alumni sekolah. Halaman ini memberikan akses kepada admin untuk melihat, mencari, dan mengelola data alumni yang terdaftar di sistem, seperti gambar dibawah ini.

| 👻 🛄 Cari alumni           | ×           | +                         |                                           |                                              |      |            |            |               | - (    | ,             | × |
|---------------------------|-------------|---------------------------|-------------------------------------------|----------------------------------------------|------|------------|------------|---------------|--------|---------------|---|
| ← → ♂ () localho<br>Admin | st/alumni_m | an/admin/backend/cari.php |                                           | Home Gattery                                 |      | Can alumns |            |               |        |               | • |
|                           |             | PE                        | NCARIA<br>Kata Pencarian :<br>Tambah Data | N NAMA ALU<br>search<br>Cetak Laporan To PDF | JMNI |            |            |               |        |               | 1 |
|                           | Id          | Nama                      | Tahun lulus                               | Email                                        |      | Opsi       |            |               |        |               | I |
|                           | 10          | Agus Anwar                | 2022                                      | agusanwar@gmail.com                          | Edit | Haj        | pus        |               |        |               | l |
|                           | 16          | Mulkan Rambe              | 2022                                      | mulkanrambe@gmail.com                        | Edit | Нар        | 2415       |               |        |               | I |
|                           | 21          | Ahmad                     | 2022                                      | ahmad@gmail.com                              | Edit | Hay        | 705        |               |        |               | I |
|                           | 22          | Budi                      | 2022                                      | budi@gmail.com                               | Edit | Ha         | Activate W |               |        |               |   |
| Lerawan                   |             |                           | P Search                                  | alia 📮 🧧 🤐                                   | 🔮 👜  |            | ^          | ⊕ o) <b>%</b> | 22/06/ | 14.02<br>2024 | • |

Gambar 4.15. Tampilan Halaman Admin Melihat Data Alumni

#### Tampilan Halaman Admin Menambah Data Alumni

Halaman "Menambah Data Alumni" di panel admin website MAN Labuhanbatu adalah bagian yang dirancang untuk memungkinkan administrator menambahkan informasi tentang alumni baru ke dalam sistem. Halaman ini menyediakan formulir dan alat yang diperlukan untuk memasukkan data alumni secara akurat dan efisien, seperti gambar dibawah ini.

| 👻 🖾 locathor | //alumni_man/admini%: X +                       |      |       |        |             |               |                | - 1      | ∍ ×    |
|--------------|-------------------------------------------------|------|-------|--------|-------------|---------------|----------------|----------|--------|
|              | localhost/alumni_man/admin/backend/inputalm.php |      |       |        |             |               |                |          | ۰ 🛞    |
|              | Admin                                           | Home | Forum | Donasi | Cari alumni | Berita        | Log-out        |          |        |
|              | Input Tambah Data                               |      |       |        |             |               |                |          |        |
|              | Masukan nama anda<br>Tahun lulus:               |      |       |        |             |               |                |          |        |
|              | Masukkan tahun lulus anda<br>Email:             |      |       |        |             |               |                |          |        |
|              | Masukan email anda Submit Back Reset            |      |       |        |             |               |                |          |        |
|              |                                                 |      |       |        |             |               |                |          |        |
| 29386        |                                                 |      |       |        |             | Go to Setting | is to activate | e Window | 405    |
| Berawan      | swan 🎿                                          |      |       | · ·    |             |               | · • • • •      | 22/08/   | 1024 🛡 |

Gambar 4.16. Tampilan Halaman Admin Menambah Data Alumni

#### Halaman Admin Melihat Data Berita

Halaman "Melihat Data Berita" di panel admin website MAN Labuhanbatu adalah bagian yang dirancang untuk memungkinkan administrator mengelola dan memantau semua artikel berita yang telah dipublikasikan atau disimpan di sistem. Halaman ini menyediakan alat dan informasi untuk meninjau, mencari, dan mengelola konten berita secara efisien, seperti gambar dibawah ini.

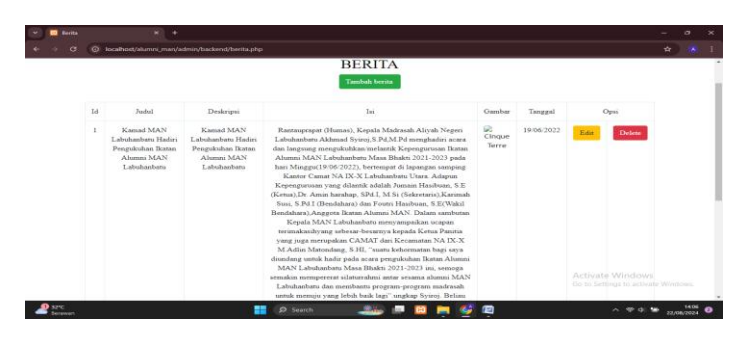

Halaman 4.17. Halaman Admin Melihat Data Berita

#### Halaman Admin Menambah Data Berita

Halaman "Menambah Data Berita" di panel admin website MAN Labuhanbatu adalah bagian dari sistem manajemen konten yang dirancang untuk memungkinkan administrator menambahkan artikel berita baru ke situs web. Halaman ini menyediakan formulir dan fitur yang diperlukan untuk memasukkan dan mengelola berita dengan cara yang terstruktur dan efisien, seperti gambar dibawah ini.

| > 0 ( | 0 kocalhost/alumni_man/admin/backend/input1.php |                  |
|-------|-------------------------------------------------|------------------|
|       | Form Tambah Data Berita                         |                  |
|       | Juduk                                           |                  |
|       |                                                 |                  |
|       | Deskripsi:                                      |                  |
|       |                                                 |                  |
|       |                                                 |                  |
|       |                                                 |                  |
|       | bi                                              | 4                |
|       | Choose File No file chosen                      |                  |
|       |                                                 |                  |
|       | R = R                                           |                  |
|       | Tannak                                          |                  |
|       | narggan.                                        |                  |
|       |                                                 |                  |
|       | Submit Back Reset                               | Activate Windows |
|       |                                                 |                  |

Gambar 4.18. Halaman Admin Menambah Data Berita

#### 4.7.Pengujian Perangkat Lunak (Software)

Pengujian dicoba bertujuan buat menemukan kesalahan-kesalahan ataupun kekurangan-kekurangan pada sistem data yang diuji. Pengujian bermaksud buat mengenali sistem yang terbuat telah penuhi kriteria yang cocok dengan tujuan perancangan sistem tersebut.

#### 4.8.Pengujian fungsional

Pengujian fungsional ini dicoba dengan memakai tata cara black box. Pengujian fungsional dicoba selaku admin.

## Tabel 4.1 Skenario Pengujian Admin

| Item Uji      | Detail Pengujian              | Jenis Uji |
|---------------|-------------------------------|-----------|
| Login         | Masukan Username dan Password | Black box |
| Halaman utama | Menampilkan Halaman Utama     | Black box |
| Admin         | menampilkan dan Menginput     | Black box |
|               | Alumni                        |           |
| Alumni        | Menampilkan Halaman Alumni    | Black box |

# Tabel 4.2. Tabel Pengujian Admin

| KASUS DAN HASIL UJI (DATA BENAR) |                                    |
|----------------------------------|------------------------------------|
| Data yang diinputkan             | Username : admin                   |
|                                  | Password : admin                   |
| Yang diharapkan                  | Data login yang diinput dan tombol |
|                                  | login di klik maka admin dapat     |
|                                  | masuk kedalam sistem dengan hak    |
|                                  | akses admin.                       |
| Pengamatan                       | Dapat mengisi Username atau        |
|                                  | Password tombol login berfungsi.   |
|                                  | Proses login dapat dilakukan oleh  |
|                                  | admin.                             |
| Kesimpulan                       | Diterima                           |